# 人工智能综合开发实践套装指南

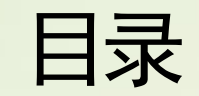

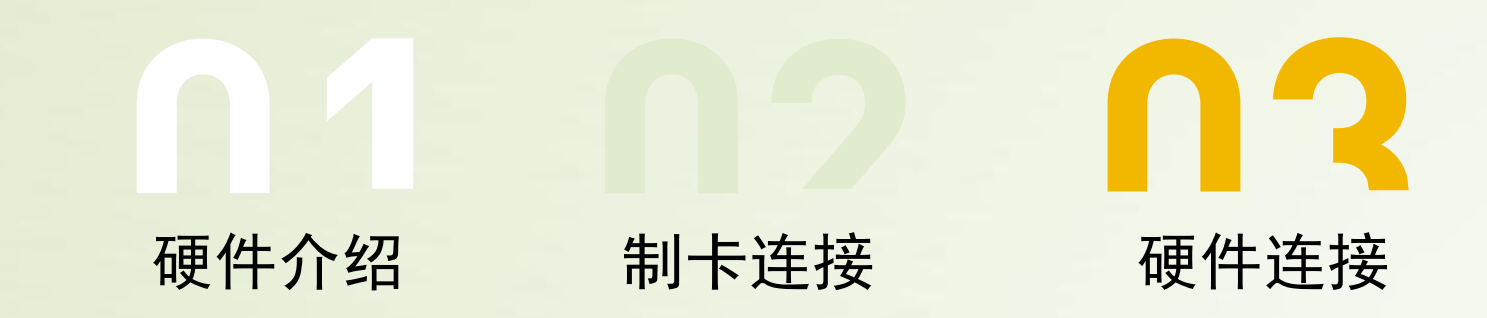

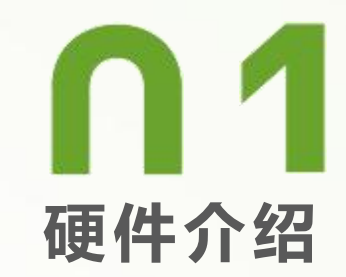

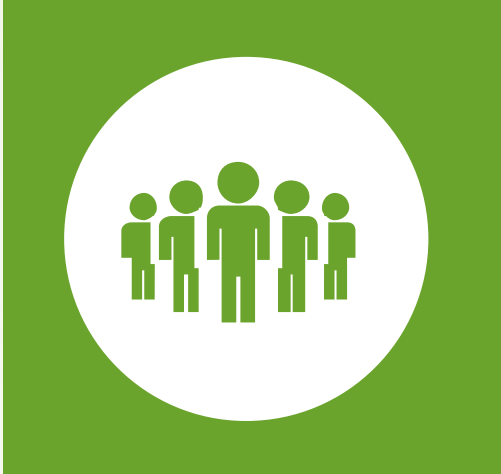

### 1.1 国产AI开发板

#### 1.1.1 产品参数

(1)结构尺寸: 139\*136\*46mm (2) 昇腾AI处理器: 昇腾310系列AI处理器 1个DaVinciV300 AI core (主频500MHz) 4个TAISHANV200M处理器核(主频1.0GHz) (3) AI算力:半精度 (FP16):4 TFLOPS 整数精度 (INT8) : 8 TOPS (4) 内存: 内置SPI flash 提供一个Micro SD卡接口,类型为SD 3.0,向下兼容SD 2.0标准 推荐使用SD 3.0接口标准的Micro SD卡 提供一个M.2 Key M连接器,可扩展M.2 2242/2280形态SSD,支持NVMe (5) 外设接口: 40Pin扩展接口: 1个 USB Type A接口: 2个 HDMI接口:2个 USB Type C接口: 1个 Micro SD卡接口: 1个 风扇接口: 1个 千兆网口:2个 (6) 功耗: 工作电压: 12V 典型功耗: 24W (7) 操作系统: Ubuntu 22.04

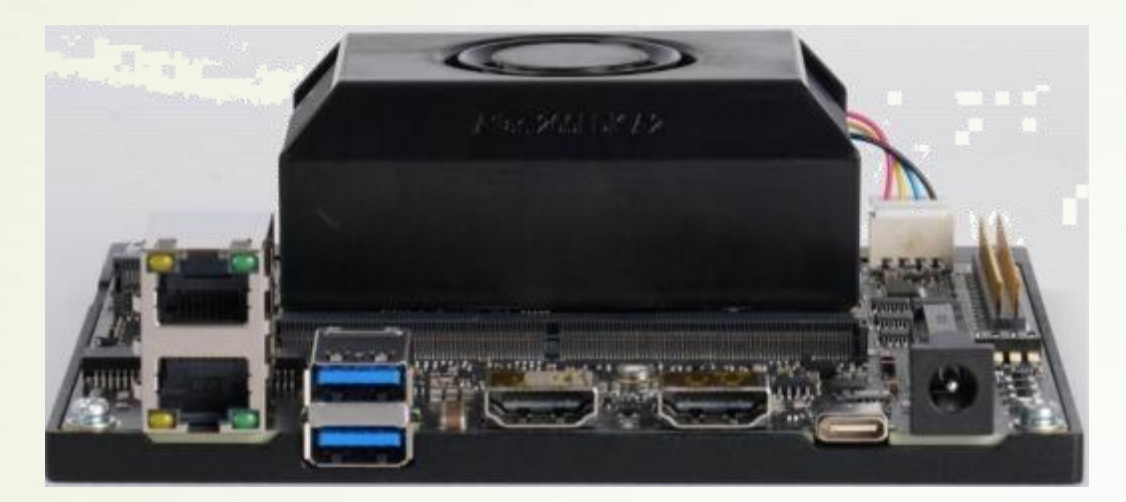

### 1.1 国产AI开发板

1.1.2 官方文档
 获取更多信息: https://www.hiascend.com/document 查看开发者套件文档

|                                                    |                                           | 热门与推荐                                   |                                 |                                 |  |
|----------------------------------------------------|-------------------------------------------|-----------------------------------------|---------------------------------|---------------------------------|--|
| ß                                                  | ⊗                                         |                                         | (                               | ß                               |  |
| <b>开发者套件文档</b><br>Atlas 2001 DK A2开发者套件<br>入门和法阶文档 | <b>应用开发指陶</b><br>使用AscendCL接口进行推理<br>应用开发 | 代码样例<br>Ascend开源社区提供了推定<br>与训练领域的丰富代码样例 | 故障案例<br>快速查询其器计算产品使用案<br>例和故障处理 | 常见问题<br>詳論領域高級百済问题。快速<br>解治用户證问 |  |

### 1.2 工业相机模块

• 1.2 相机模块

1.2.2 产品参数 (1) 外形尺寸: 29\*29\*30mm (2) 传感器类型: CMOS, 卷帘快门 (3) 传感器型号: Sony IMX178 (4)分辨率: 3072×2048 (5) 最大帧率: 59.6 fps @3072 × 2048 Bayer RG 8 (6) 黑白/彩色:彩色 (7) 数据接口: USB 3.0, 兼容 USB 2.0 (8)供电: 9~24 VDC, 支持 USB 供电 (9)功耗: 2.5 W@5 VDC (USB 3.0 供电) (10) 软件: MVS 或者兼容 USB3 Vision 协议的第三方软件 (11) 光源: WR63HW (12) 操作系统: Windows XP/7/10/11 32/64bits, Linux 32/64bits 以及 MacOS 64bits

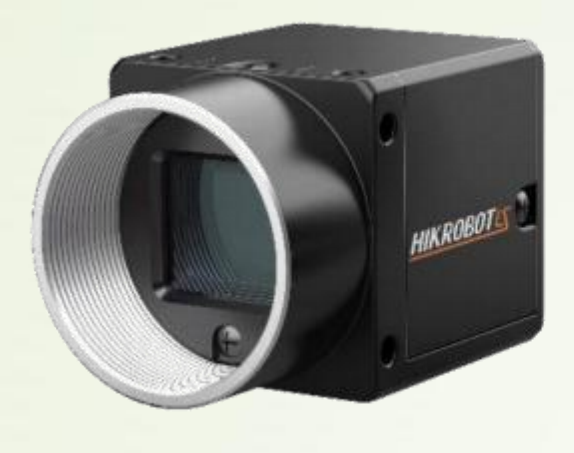

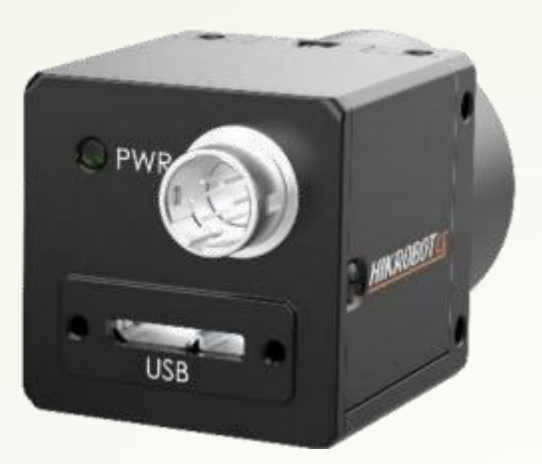

### 1.2 工业相机模块

• 1.2.3 官方文档

海康相机官网 https://www.hikrobotics.com/cn/machinevision 可获取官方文档。具体操作如下所示。

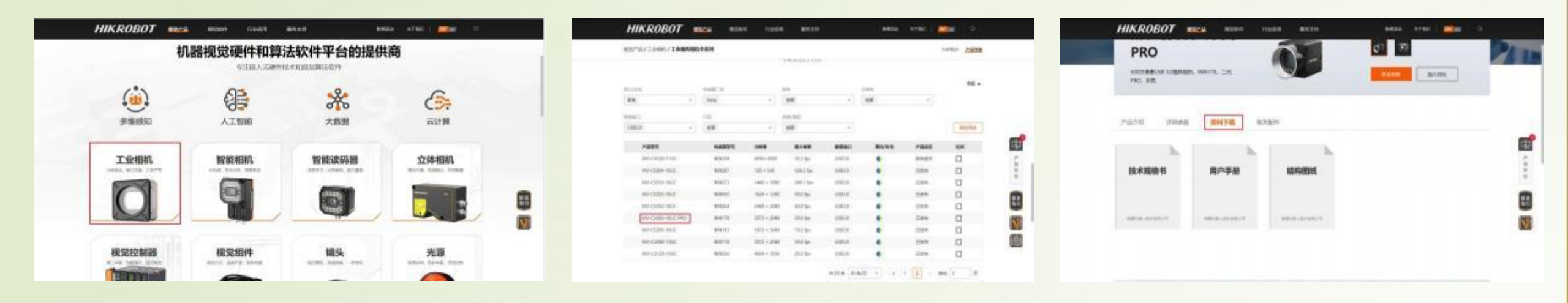

### 1.3 USB相机

• 1.3.1 产品参数

尺寸: 103\*48.5\*43.6mm 最高像素: 1080P 分辨率: 1920\*1080@30fps/25fps

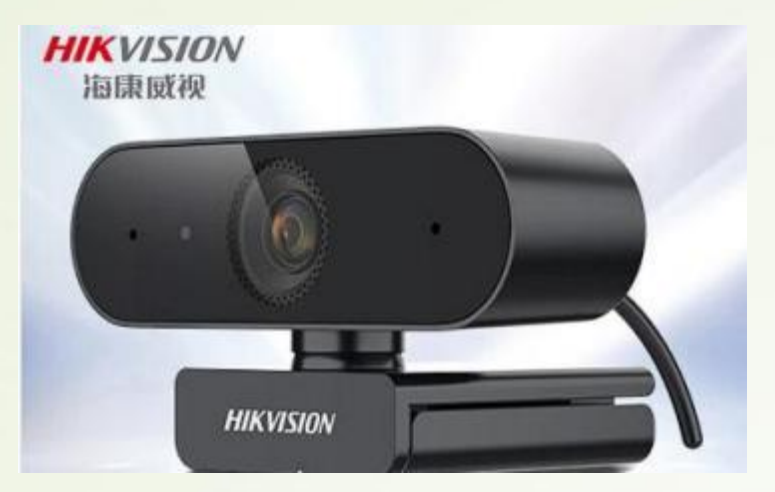

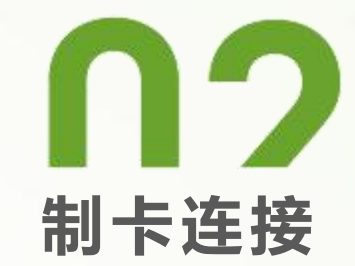

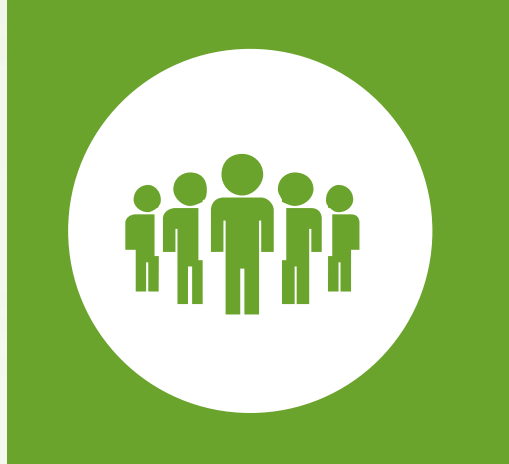

# 2.1 准备硬件

相关硬件

| 硬件                        | 是否需要额外准备 | 备                                              | 说明                                                                                                    | 配件示意图                                    |
|---------------------------|----------|------------------------------------------------|----------------------------------------------------------------------------------------------------|------------------------------------------|
| 开发者套件                     | 否        | 开箱后的开<br>厂为分开状:                                | 发者套件包括套件主板和电源(包含电源线与电源适配器) 。电源线与电源适配器 ,出<br>态 ,需连接使用。                                                                                                    |                                          |
| Micro SD卡                 | 是        | SD卡用于装<br>64GB。烧氢                              | 载镜像运行开发者套件。推荐使用SD 3.0接口标准的Micro SD卡 ,容量推荐不小于<br>录镜像时会格式化SD卡 ,建议准备一个专门给开发者套件使用的SD卡。                                                                                                    | SamVisk<br>Uitra<br>128 on Arc 1<br>8:41 |
| 读卡器                       | 是        | 需使用支持<br>择USB接口:                               | Micro SD卡的读卡器,用于插入SD卡烧录镜像。读卡器的接口可以根据PC接口配置选<br>或Type-C接口。                                                                                                    |                                          |
| PC (笔记本或台式<br>机)          | 是        | 用于安装制<br>Windows 1<br>网络功能。<br>保C盘剩余3<br>需要重新从 | 卡工具、烧录镜像和远程连接开发者套件。Windows PC配置要求如下:操作系统:<br>0、Windows 11。说明:当操作系统为Windows 11时,不支持使用制卡工具的配置<br>具备USB或Type-C接口,用于连接读卡器烧录镜像到SD卡,需确保读写功能正常。确<br>空间充足(大于10GB),否则将不会对下载的镜像文件进行缓存,再次使用在线制卡时<br>网络下载镜像,增加后续制卡的时间。 |                                          |
| 连接线: Type-C数<br>据线/RJ45网线 | 是        | 用于PC连接<br>能力)或RJ<br>需要通过Ty<br>接开发者套            | 和登录开发者套件。用户可以根据PC接口配置选择Type-C数据线(确保具备数据传输<br>45网线(PC需要具备空闲以太网口)连接开发者套件。 Mac PC如果只有Type-C接口,<br>pe-C转RJ45网口转接头,使用网线连接开发者套件,不支持直接使用Type-C数据线连<br>件。开发者套件也支持通过串口实现远程登录。                                       |                                          |

2.2 一键制卡

• 2.2.1 制卡前准备

将Micro SD卡插入读卡器,并将读卡器插入PC。

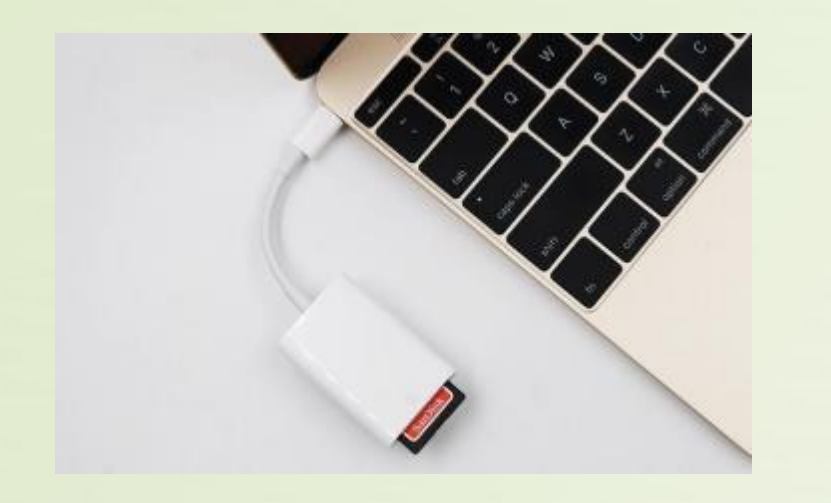

### 2.2.2 下载制卡工具

- 1. 单击<u>下载链接</u>获取制卡工具 "Ascend-devkitimager\_{version}win-x86\_64.exe",下载后系统会提示 是否保留软件。
- 2. 单击 "",选择"保留"。

▲ 通常不会下载 Ascend-devkit-imager\_ □ □ ···· x86\_64.exe。请在打开影确保信任 Asc: □ □ ····

3. 打开"显示详细信息"并选择"仍然保留",如图2所示。

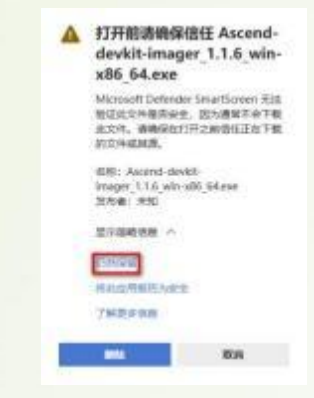

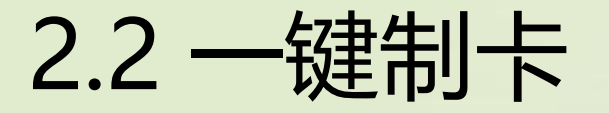

#### 2.2.3 安装制卡工具

1. 在PC上双击制卡工具安装包 "Ascenddevkitimager\_{version}\_winx86\_64.exe" , 系统可能会弹出 阻止应用启动的提示, 如图3所示, 单击"更多信息"。

#### Windows 已保护你的电脑 Monutor Defender SmartScreen 阻止7.458-558899月期時,最后成成用 可能的分数98991488776月88。 更多效率

单击"仍要运行",在弹出的提示(您要允许来自未知发布者的此应用对你的设备进行更改吗)页面选择"是"。

| Windows 已保护你的电脑   |                                                                               |  |  |  |
|-------------------|-------------------------------------------------------------------------------|--|--|--|
| Microso           | n Defender SmartSonen NLE 7 733 (7000) (7000) (7000)<br>FRI GROUE MARAE (700) |  |  |  |
| <u>和</u> 用<br>繁行者 | Aucord-devid imager_138_win-496_64 and<br>X49/#1430                           |  |  |  |
|                   |                                                                               |  |  |  |
|                   | ermineis — — — — — — — — — — — — — — — — — — —                                |  |  |  |

2. 在安装导向界面按照默认配置快速安装工具。
 3. 运行一键制卡工具。

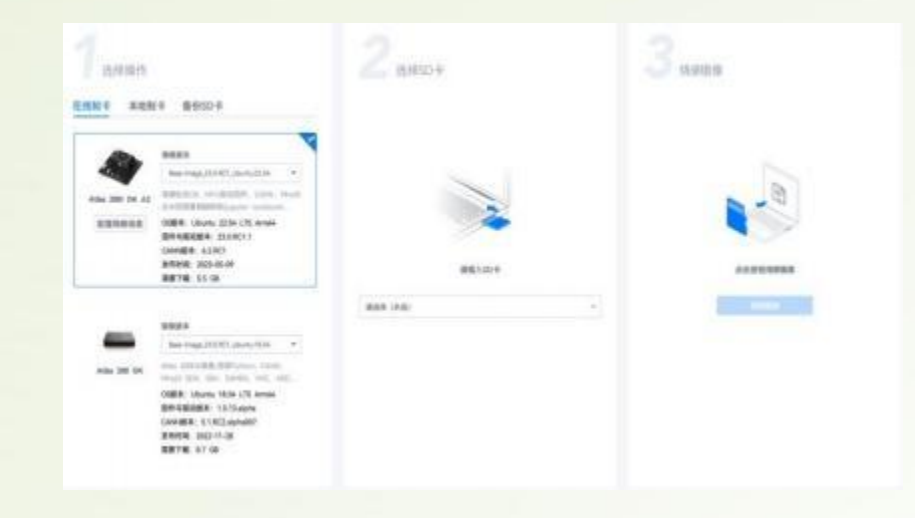

2.2 一键制卡

#### 2.2.4 选择和烧录镜像

#### 1. 选择制卡方式。

o在线制卡(推荐):制卡工具自动通过网络获取镜像烧 录到SD卡,无需提前下载。镜像版本会迭代更新,用户在烧录 镜像时可选择最新版本进行烧录。目前提供2种镜像:基础镜 像与E2E镜像。基础镜像只包含基础样例(如图像分类、目标 检测),E2E镜像包含基础样例和E2E样例(智能车、机械臂、 聊天机器人等)。

#### 说明

§ E2E镜像相比基础镜像文件更大,烧录E2E镜像的开发者套件 启动时间相对于烧录基础镜像会增加,您可以根据需要选择对 应的镜像。

§ 使用在线制卡方式烧录镜像时, 需要确保PC能持续访问网络, 避免以下类似问题导致网络断开。

§因PC锁屏导致网络断开。

§杀毒软件禁止联网导致网络断开。

§网络带宽速率建议使用300Mbps以上。

| 100              | 镜像版本                                                 |
|------------------|------------------------------------------------------|
| 1                | E2E-Samples-Image_23.0.RC1_ubuntu22                  |
| Atlas 2001 DK A2 | 镜像包含OS、NPU驱动固件、CANN、<br>MindX SDK、ROS2、预置典型样列(jupyt. |
| 配置网络信息           | OS版本: Ubuntu 22.04 LTS Arm64                         |

o本地制卡:本地制卡功能需和备份SD卡功能(备份镜像的操作请参见《备份镜像》)配合使用,将SD卡中的镜像备份到PC,选择"本地制卡"页签,单击"选择文件",选择镜像烧文件录到新的SD卡,如图7所示。

2.2 一键制卡

#### 2. 选择"在线制卡"方式时,工具支持提前配置开发者套件 eth1网口和eth0网口的网络信息

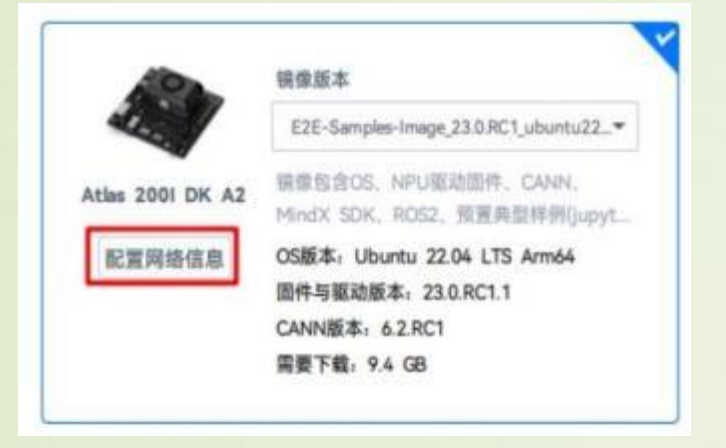

说明 只支持在Windows 10操作系统上使用配置网络信息功能,在Windows 11操作系统上修改无效。

(重点阅读)如果不修改网络信息,则镜像烧录完成后,开发者套件 eth1网口默认静态IP地址为192.168.137.100; eth0网口为DHCP动态模 式,未分配IP地址; Type-C接口默认静态IP地址为192.168.0.2。

2.2 一键制卡

#### 3. 选择SD卡。

烧录镜像时会自动将SD卡格式化,用户需要提前检查SD卡 是否有数据需要备份。

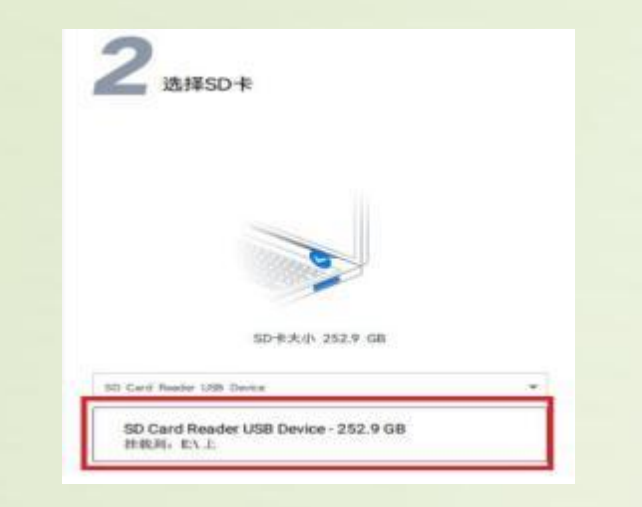

4. 单击"烧录镜像"按钮,开始烧录,工具会预估完成烧录所需时间。 3 <sup>(条 % % \*</sup>

#### 说明

如果烧录镜像时,提示"在线镜像下载失败,请确保您可以正常访问互联网,请更换网络环境后重试。",请参见<u>在线镜像下载失败</u>解决。 3.烧录成功后,会弹出"烧录成功"提示窗,根据提示单击"完成",并 将SD卡从读卡器中取出。

| 建業成功、講算出SD半1<br>損債同時信息。 |          |                 |             |                 |
|-------------------------|----------|-----------------|-------------|-----------------|
| ETHO                    | ETH1     |                 | Type-C      |                 |
| natione a               |          | 10              |             | 10              |
|                         |          | 192.168.137.100 |             | 192.168.0.2     |
|                         | 学问知识     | 24              | 学问的的        | 24              |
| INVALUE.                | 2010-001 | 192.168.137.T   | 2010-010-00 |                 |
|                         |          | 0.0.0.0         | 開発ならの開発     | 0.0.0.0         |
| 供用0145厘片每               |          | 114,114,114,114 |             | 114,114,114,114 |

烧录完成后, 会弹出windows提示窗, 提示用户是否需要格式化SD卡。 请选择"取消", 否则会将已烧录镜像的SD卡格式化。

| COMPANIE OF LENGTRE HIM SCITCHE | D.4-41-04 |
|---------------------------------|-----------|
|                                 |           |
| 是否要将其格式化?                       |           |

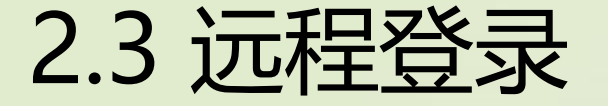

本节介绍当开发者套件通过Type-C接口和PC连接时,如何在PC将接口IP地址修改为和开发者套件接口IP地址同一个 网段(如开发者套件Type-C接口为192.168.0.2,PC对应USB或Type-C接口为192.168.0.101),并使用SSH工具远程登录开发者套件。

#### 2.3.1 安装Windows的USB网卡驱动

本步骤以Windows 10系统为例。 1. 在PC上右键单击"此电脑",选择"更多 > 管理" 进入"计算机管理"界面。

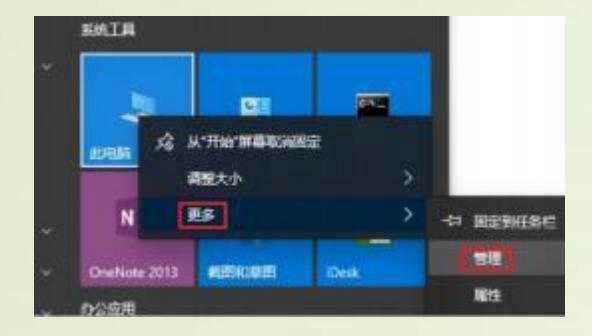

2. 在"计算机管理"操作界面中选择"设备管理器 > 其他设备",如图2 所示, RNDIS为未识别状态。 **须知**如果未出现RNDIS,请按以下方法排查: a.确保开发者套件Type-C接口和PC已通过连接线正常连接。 b.更换具备数据传输能力的Type-C数据线,继续查看是否出现RNDIS。 c.如果尝试现场所有Type-C数据线,仍无法出现RNDIS,则考虑使用 RJ45网线连接PC和开发者套件的以太网口的方式登录开发者套件。

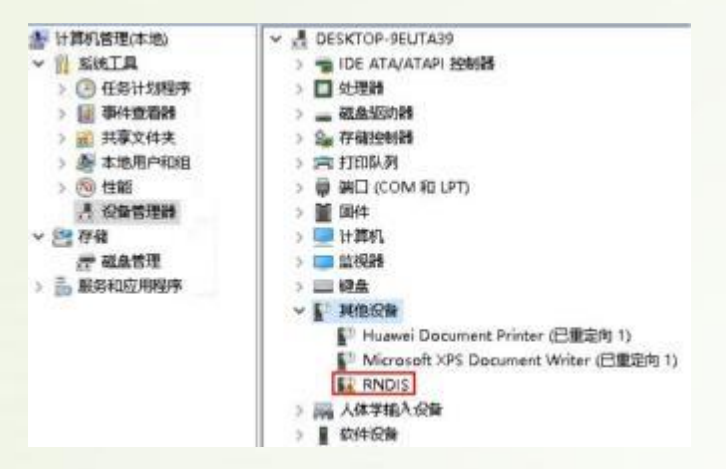

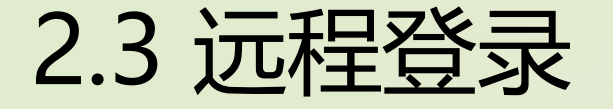

#### 3. 右键单击"RNDIS",选择"更新驱动程序(P)"。

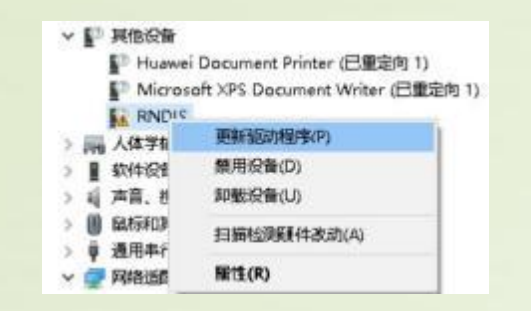

|           | v | )判范(R) |  |
|-----------|---|--------|--|
| 包括子文件夹(7) |   |        |  |
|           |   |        |  |
|           |   |        |  |

4. 在弹出的"更新驱动程序 - RNDIS窗口"中选择"浏览 我的计算机以查找驱动程序软件(R)",然后选择"让我 从计算机上的可用驱动程序列表中选取(L)"。

| 你要如何搜索驱动程序?                                              |  |  |
|----------------------------------------------------------|--|--|
| → 自动搜索驱动程序(S)<br>Windows 将在你的计算机中需要最佳可用驱动程序,并将其支装在你的设备上。 |  |  |
| → 浏览我的电脑以查找驱动程序(R)<br>手向盘找并去感觉问程序。                       |  |  |

| 5. 在"常见硬件类型" | 列表中选择 | "网络适配器" | ,单击" | 下 |
|--------------|-------|---------|------|---|
| 一页(N)"。      |       |         |      |   |

| 人以下列表选择设备的类型。     |   |
|-------------------|---|
| 20硬件类型出:          |   |
| 通用率行命线功能控制器       | ~ |
| ♀ 通用串行总统控制器       |   |
| ● 通用用行总线设备        |   |
| 学通用网络能力器          |   |
| · 通用這程桌面设备        |   |
| 注册修记録             |   |
|                   |   |
| 网络新配器             |   |
| _ 网络协议            |   |
| <b>新建筑</b> 化化合金   |   |
|                   |   |
| - 移动设备            |   |
| a anti-distancion | ~ |

下一页(20) 原油

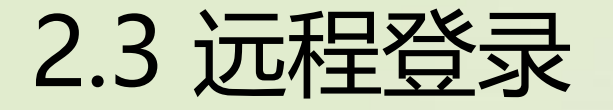

6. 在"选择要为此硬件安装的设备驱动程序"界面中选择 "Microsoft"厂商的"USB RNDIS6适配器"。

| 第二日<br>第二日<br>第二日<br>第二日<br>第二日<br>第二日<br>第二日<br>第二日<br>第二日<br>第二日 | 日春的厂商和型号<br>通史装",             | 9、然后是由"下一步",如果平头有物合要女家                                                              | 的是自任于的建会。    |
|--------------------------------------------------------------------|-------------------------------|-------------------------------------------------------------------------------------|--------------|
| <b>厂商</b><br>Microsoft<br>Motorols, Inc.<br>Movistar<br>NEC<br>そ   | ^<br>                         | 19<br>UcbNon Host Device<br>WAN Miniport (KEv2)<br>WAN MEDIALIUP)<br>WAN MEDIALIUP) |              |
| 12 这个影响是中日的<br>表示影为什么影响                                            | 2120738.<br>097384 <b>2</b> 3 |                                                                                     | 从冠皇安兼旧。      |
|                                                                    |                               | -F-                                                                                 | 20 <u>10</u> |

择"是"。 8. 返回"设备管理器 > 网络适配器",可看到已经正常显示了USB RNDIS6适配器的驱动。

窗口选

| 遇 设备管理器                                        | - | o × |
|------------------------------------------------|---|-----|
| 文件(D 操作(A) 查看(V) 帮助(H)                         |   |     |
|                                                |   |     |
| Im 符合 HID 标准的系统控制器                             |   |     |
| 骗 符合 HID 标准的用户控制设备                             |   |     |
| III 符合 HID 标准的用户控制设备                           |   |     |
| > 📱 软件设备                                       |   |     |
| > P 软件组件                                       |   |     |
| > 4 声音、视频和游戏控制器                                |   |     |
| > 📗 颜标和其他描针设备                                  |   |     |
| > 単 通用串行总线控制器                                  |   |     |
| ∨ 🥶 网络适配器                                      |   |     |
| Intel(R) Ethernet Connection (7) 1219-LM       |   |     |
| 🚰 Realtek 8811CU Wireless LAN 802.11ac USB NIC |   |     |
| Realtek PCIe GbE Family Controller             |   |     |
| 🚽 USB RNDIS6 适配器                               |   |     |
| VMware Virtual Ethernet Adapter for VMnet1     |   |     |
| VMware Virtual Ethernet Adapter for VMnet8     |   |     |
| WAN Miniport (IKEv2)                           |   |     |
| WAN Miniport (IP)                              |   |     |
| WAN Miniport (IPv6)                            |   |     |
| WAN Miniport (L2TP)                            |   |     |
| WAN Miniport (Network Monitor)                 |   |     |
| WAN Miniport (PPPOE)                           |   |     |
| WAN Miniport (PPTP)                            |   |     |
| WAN Miniport (SSTP)                            |   |     |

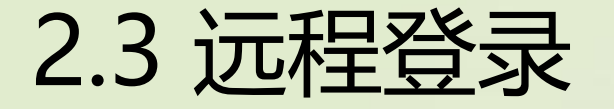

#### 2.3.2 配置PC接口IP地址

本步骤以Windows 10系统为例。

1. 在PC上打开"开始",单击"设置"按钮,进入 "Windows 设置"界面。

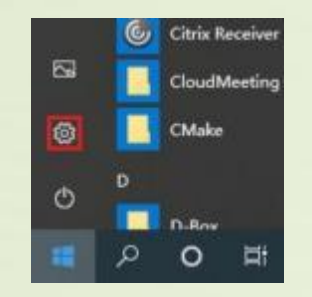

- 选择"网络和Internet",单击"更改适配器选项"。
  更改网络设置
   更改适配器选项 查看网络活版器并更次连接设置。
   ● 共享选项 根据所至接到的网络、决定要共享的内容。
   ▲ 网络短翅解答 诊断并解关网络问题。
- 3. 鼠标右键单击"本地连接"后鼠标左键单击"属性"进入 "本地连接属性"界面(使用Type-C接口连接时一般为 "本地连接x", x为数字,以实际显示的数字为准)。

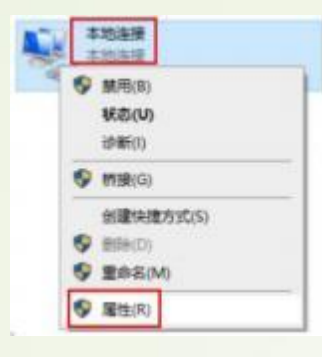

#### 4. 选择"Internet 协议版本 4(TCP/IPv4)",单击"属性"。

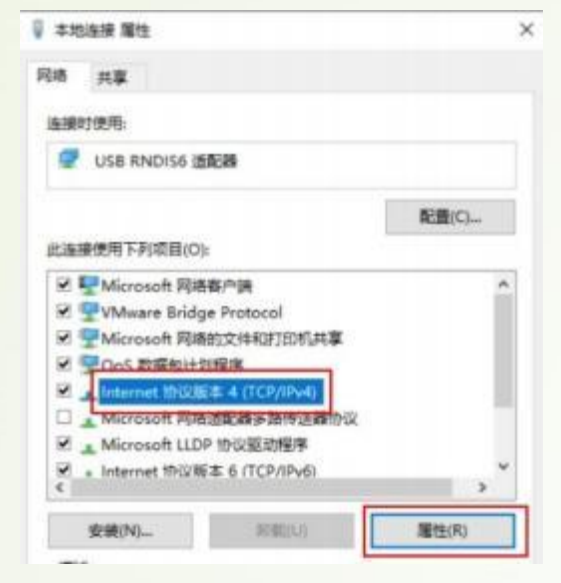

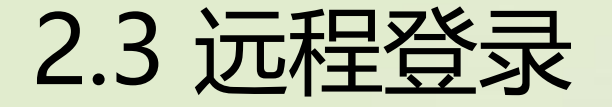

5. 勾选"使用下面的 IP 地址"选项,填写IP地址(图示以 192.168.0.101为例)和子网掩码,默认网关与DNS服务器 地址为空,单击"确定"保存。

| i系統管理员让获得适当的 IP 设置。            |                     |
|--------------------------------|---------------------|
| ○ 自动获得 IP 地址(Q)                |                     |
| ● 使用下面的 IP 地址(S):<br>IP 地址(D): | 192,168,0,101       |
| 子同論码山口                         | 255 . 255 . 255 . 0 |
| 數以與美(D);                       |                     |
| 〇間助祭得 DNS 服务構想社会)              |                     |
| ●使用下面的 DNS 服务器地址(E):           |                     |
| 厳造 DNS 服务器(E):                 | · · ·               |
| 餐用 DNS 服务器(A):                 |                     |
| C 3+atter DB()                 | -                   |

6. 使用快捷键"Win+R",在运行窗口输入cmd进入命令行窗口。输入ipconfig命令查询PC接口IP地址是否修改成功。

| ■■ 命令提示符     |    |      |   |     |   |   |           |
|--------------|----|------|---|-----|---|---|-----------|
| 子网掩码         |    | • •  | - | • • | • | : | 255, 255, |
| <b>秋</b> 闪大, |    |      |   |     |   |   | 8         |
| 以太网适配器 以太网   | 3: |      |   |     |   |   |           |
| 媒体状态         |    |      |   |     |   |   | 媒体已断      |
| 连接特定的 DNS 后  | 缀  |      |   |     |   |   |           |
| 以太网适配器 蓝牙网络  | 各连 | 接:   |   |     |   |   |           |
| 媒体状态         |    |      |   |     |   |   | 媒体已趨      |
| 连接特定的 DNS 后  | 缀  | • •• |   |     |   |   |           |
| 无线局域网适配器 WLA | N: |      |   |     |   |   |           |
| 连接特定的 DNS 后  | 缀  |      |   |     |   |   |           |
| 本地链接 IPv6 地  | it |      |   |     |   |   | fe80::61  |
| IPv4 地址      |    | • •  |   |     |   |   | 10.22.5   |
| 丁网裡码         |    |      |   |     |   |   | 255. 255. |
| 款认网天         |    |      |   |     |   |   | 10.22.0.  |

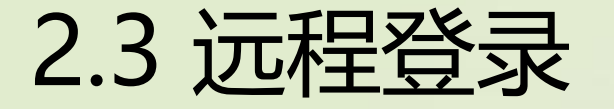

- **2.3.3 通过 MobaXterm 连接开发板** 本步骤以Windows 10系统为例。(也可使用其他ssh工具)
  - 1. 官网获取MobaXterm软件

https://mobaxterm.mobatek.net/download.html

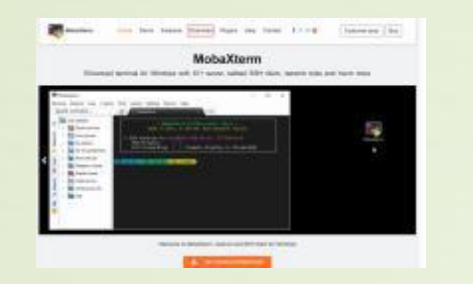

2. 启动软件,并且单击左上方的"Session"进入界面。

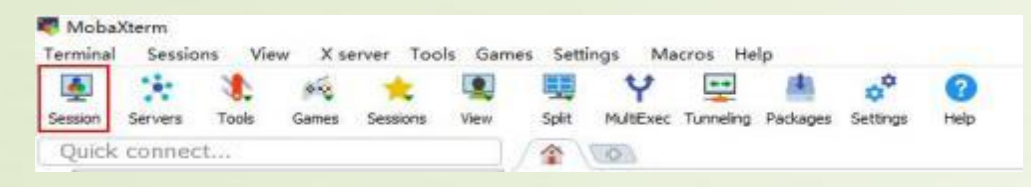

3. 单击左上方的 "SSH" 进入SSH连接配置界面。

| Section settions                                                                                        |                                       |                     |                                         |               |               | ~                                       |
|----------------------------------------------------------------------------------------------------|---------------------------------------|---------------------|-----------------------------------------|---------------|---------------|-----------------------------------------|
|                                                                                                    |                                       |                     |                                         |               |               | <u></u>                                 |
| SSH Teinet Bah Xdmcn BDP                                                                                | VNC FTP                               | SETP SM             | F 🕎                                     | Shell Browser | Mosh Aws S3   | III<br>WSI                              |
| Warning: you have reached the maximum number of                                                         | saved sessions to                     | r the personal ed   | tion of MobaXte                         | em.           |               |                                         |
| You can start a new session but it will not be automa<br>Please support MobaXterm by subscribing to the | fically saved.<br>Professional editio | m here: https://r   | nobaxterm mot                           | batek net     |               |                                         |
|                                                                                                    |                                       |                     |                                         |               |               |                                         |
|                                                                                                    |                                       |                     |                                         |               |               |                                         |
| 4.根据硬件连接方式                                                                                              | 填写开                                   | 发者至                 | 件连                                      | 接PC的          | 接口实际          | 示IP地址                                   |
| (一键制卡中配)                                                                                                | 置的IP                                  | 地址)                 | ,勾;                                     | 先 "Spe        | ecify us      | ername                                  |
| 选项,填写用户                                                                                                 | 名(以r                                  | oot为                | 例)。                                     | 图示以           | 192.16        | 8.0.2为                                  |
| 例 请根据实际(                                                                                                | 多改                                    |                     | ,,,,,,,,,,,,,,,,,,,,,,,,,,,,,,,,,,,,,,, |               | •             | ,,,,,,,,,,,,,,,,,,,,,,,,,,,,,,,,,,,,,,, |
|                                                                                                    | چلا <del>ر</del> ه                    |                     |                                         |               |               |                                         |
| Settion settings                                                                                        |                                       |                     |                                         |               |               | ×                                       |
|                                                                                                    |                                       | 8 .                 | N 💷                                     | <b>8</b>      | 🔉 😗 I         |                                         |
| Warning, you have reached the maximum n                                                                 | under of saved sessi                  | ons for the persona | edition of Mobal                        | derm          | Masa Aas 53 V | TOL.                                    |
| Flease support Mobal/Darm by subscribin                                                                 | g to the Professional                 | edition here. http: | //mobasterm.m                           | obatek net    |               |                                         |
| Basic SSH settings                                                                                      |                                       | 2554 V              | 11. 55                                  |               | o             |                                         |
| Remote host * 192.168.0.2                                                                               |                                       | Specify username    | root                                    | ~ 2           | Port 22       | :                                       |
|                                                                                                    |                                       |                     |                                         |               |               |                                         |
| Advanced SSH settings                                                                                   | erminal settings                      | 🔆 Network settin    | gs 🌟 Beok                               | mark settings |               |                                         |
|                                                                                                    |                                       |                     |                                         |               |               |                                         |
|                                                                                                    |                                       |                     |                                         |               |               |                                         |
|                                                                                                    | Secure Shell (                        | SSH) session        |                                         |               | <b>A</b>      |                                         |
|                                                                                                    |                                       |                     |                                         |               | _             | <u>9</u>                                |
|                                                                                                    |                                       |                     |                                         |               |               |                                         |
|                                                                                                    | 1.20                                  |                     |                                         |               |               |                                         |
|                                                                                                    | 00                                    | K                   | Cancel                                  |               |               |                                         |

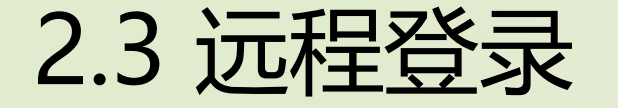

#### 5.单击"OK"按钮,首次连接开发者套件时,SSH工具提示是 否信任连接的设备,单击"Accept"。

|   |                       | · · · · · · · · · · · · · · · · · · · |                       |
|---|-----------------------|---------------------------------------|-----------------------|
| ? | D 11A 417             |                                       |                       |
| ~ | Press "Accept" if you | trust this identity and want          | to carry on connectin |
|   | Press "Cancel" if you | want to abandon this conr             | iection.              |

6.进入远程登录界面后,输入root用户名登录密码(默认为 Mind@123)登录开发者套件,请修改默认密码,并妥善 保管新密码。 SSH工具界面会出现保存密码提示,可以单击"No",不保

存密码直接登录开发者套件。 MobaXterm × Do you want to save password for root@192.168.137.100?

> MobaXterm will use your 'Master Password' in order to secure all your stored passwords with strong encryption.

#### 7.如果单击"Yes"后进入MASTER PASSWORD设置界面,该 密码用于找回保存的登录密码,请妥善保管。

|   | Secure my stored passwords                                                                                                    |
|---|----------------------------------------------------------------------------------------------------|
|   | Please enter a "Master Password" in order to protect your password wult.<br>The master password is used to encrypt all your stored passwords.                                      |
|   | IMPORTANT: DO NOT FORGET YOUR MASTER PASSWORD,<br>otherwise you will lose all your stored passwords!                                                                               |
|   | My master password                                                                                                    |
| 2 | Re-type my master password                                                                                                    |
|   | Promptime for my master password<br>® only on new Windows account or new computer<br>of every MobaXterm startup<br>of every MobaXterm startup and after resuming from standby mode |
|   | © Con                                                                                                    |

#### 8.远程登录开发者套件成功界面。

| elcome to Ubuntu                                | 22.04.2 LTS (GNU/Linux 5.10.0+ aarch64)                                                    |
|-------------------------------------------------|--------------------------------------------------------------------------------------------|
| * Documentation:<br>* Management:<br>* Support: | https://help.ubuntu.com<br>https://landscape.canonical.com<br>https://ubuntu.com/advantage |
| this system has be<br>not required on a         | en minimized by removing packages and content that are system that users do not log into.  |
| To restore this co<br>(base) root@davinc        | ntent, you can run the 'unminimize' command.<br>i-mini:~# 📕                                |

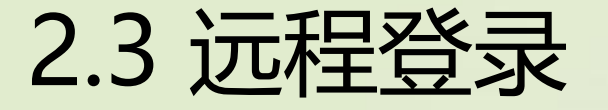

#### 2.3.4 配置网络

配置PC直连开发者套件Type-C接口共享外部网络 开发者套件可以通过Type-C数据线直连PC, PC共享外部网络给 开发者套件的Type-C口来实现开发者套件可以连通外部网络,本方 法只适用于192.168.137.x网段。

1. 使用Type-C数据线连接开发者套件的Type-C接口,远程登录开发者套件。

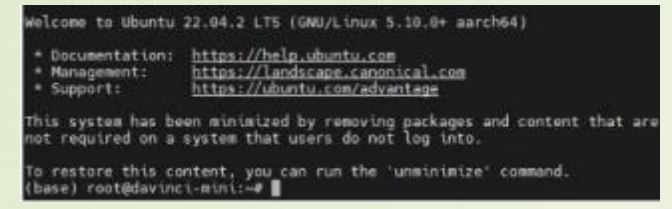

- 执行cd /etc/netplan命令进入"netplan" 目录,执行ll命 令查看目录下是否有类似"xxxx-netcfg.yaml" 文件,该文 件为网络配置文件。
- 3. 执行vi 01-netcfg.yaml命令修改网络配置文件(文件名可能 随版本迭代更新,以实际为准),在键盘按I键进入编辑模 式。

4.修改Type-C接口 (usb0) IP地址 (以192.168.137.2为例), 注释eth1网口的routes路由配置,并为Type-C接口配置 routes。

> network: version: 2 renderer: networkd ethernets: eth0: dhcp4: yes nameservers: addresses: [8.8.8.8] addresses: [114.114.114.114] eth1: dhcp4: no addresses: [192.168.0.100/24] #不可填入137网段的IP地址 **#routes:** #- to: default #via: 192.168.137.1 usb0: dhcp4: no addresses: [192.168.137.100/24] routes: - to: default via: 192.168.137.1 nameservers: addresses: [8.8.8.8] addresses: [114.114.114.114]

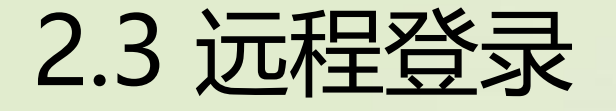

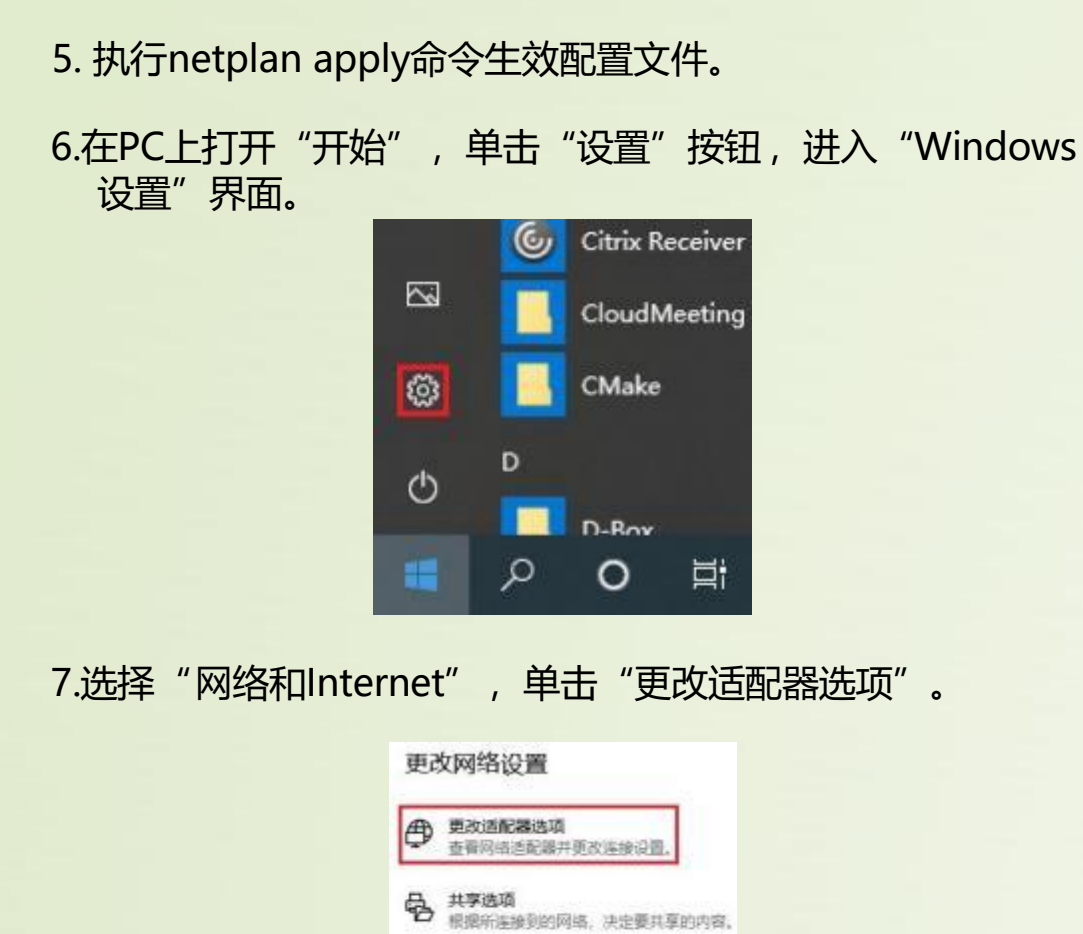

网络疑难解答

#### 8.修改当前网络的共享状态。 a.右键当前网络链接图标 , 单击 "属性"

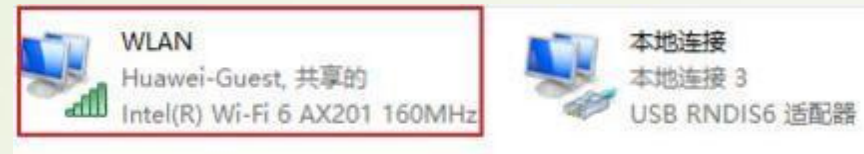

#### b.进入"属性 > 共享"页面,勾选红框内选项,选择开发 者套件的网络连接,单击"确定"。

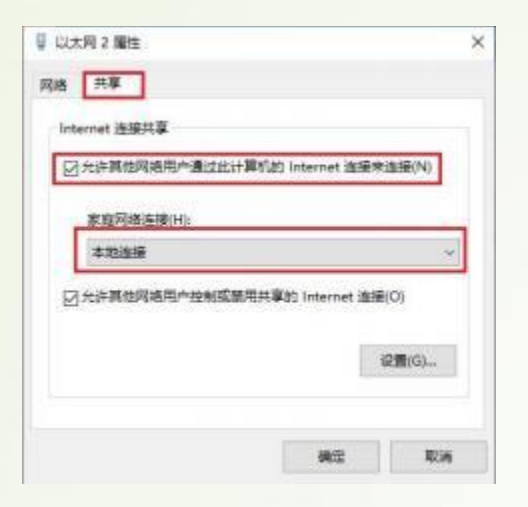

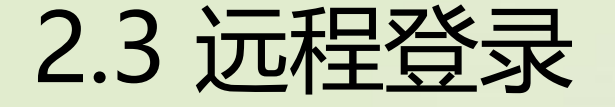

#### 9.登录开发者套件,执行以下命令验证是否成功共享网络。 \$curl www.baidu.com 显示以下内容表示开发者套件可连接网络,共享网络成功。

To restore this content, you can run the 'unminimize' command. (base) root@davinci-mini:-# curl www.baidu.com <!DOCTYPE html>

<!><!><!><!><!><!>STATUS OK →<html> <html> <html <html> <html> <html> <html <ht

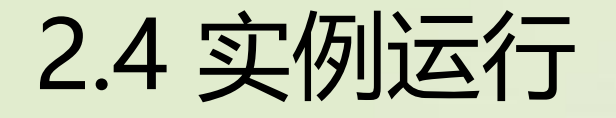

1.登录开发者套件,执行以下命令,进入notebook目录。 \$cd /home/HwHiAiUser/samples/notebooks/

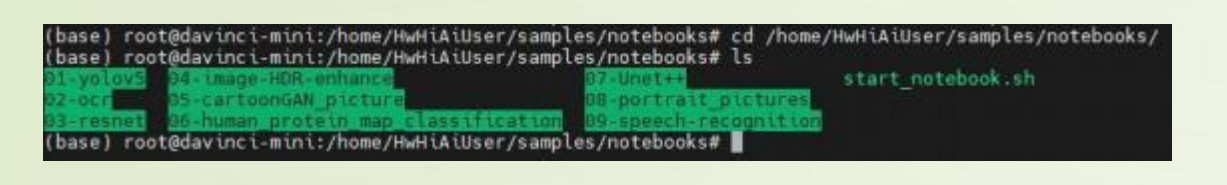

2.执行以下命令,修改notebook网络配置信息。(只用配置一次) \$vi start\_notebook.sh

./usr/local/Ascend/ascend-toolkit/set\_env.sh export PYTHONPATH=/usr/local/Ascend/thirdpart/aarch64/acllite:\$PYTHONPATH if [ \$# -eq 1 ];then jupyter lab --ip \$1 --allow-root --no-browser else jupyter lab --ip 192.168.137.100 --allow-root --no-browser fi

3.输入i进入编辑模式,将192.168.137.100修改为192.168.137.2。

### export PYTHONPATH=/usr/local/Ascend/thirdpart/aarch64/acllite:\$PYTHONPATH

if [ \$# -eq 1 ];then
 jupyter lab --ip \$1 --allow-root --no-browser

else jupyter lab --ip 192.168.137.2 --allow-root --no-browser

#### 4.先点击Esc, 再输入wq保存并退出编辑模式。

5.输入命令,获取notebook网址。 \$./start\_notebook.sh

ge-server-nodejs, javascript-typescript-langserver, jedi-language-server, julia-language-server, pyright, pyth on-language-server, python-lsp-server, r-languageserver, sql-language-server, texlab, typescript-language-serv er, unitied-language-server r, unitied-language-server C[1 2023-10-00 17:03:08,430 ServerApp] interrupted [1 2023-10-00 17:03:08,430 ServerApp] Serving notebooks from local directory: /home/HwHiAiUser/samples/noteboo ks 0 active kernels Juovter Server 2.5.0 is running at: http://192.168.137.2:8889/lab7token=9e1dfa49548591b620feff3af48b4a29b320aee399209e69 http://192.168.137.2:8889/lab7token=9e1dfa49548591b620feff3af48b4a29b320aee399209e69

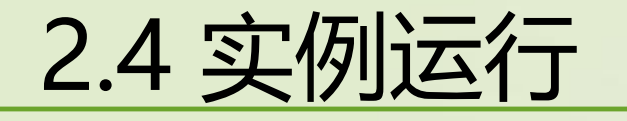

6

| 2 | Agetal *              | +                    |                      |   |
|---|-----------------------|----------------------|----------------------|---|
| + | + C A FRE 192.164     | 117.2.6000/545/518/5 | W-prine5             |   |
| 1 | He tok Vev Fun Kernel | Talta Sattings He    | (p)                  | _ |
|   | • • • • •             | ST Louis ter         |                      |   |
|   | Celer Nex by name Q.  |                      |                      |   |
| 0 | (1)-yalay5 /          | - I                  | 01-yolax5            |   |
|   | Name + Lat Model      | et                   | Therefore            |   |
| - | C coto_nem. 219       | 40                   | PECHENCER .          |   |
| 4 | deturingy 211         | 45                   |                      |   |
| ~ | *E matchingth 211     | 48                   | P                    |   |
|   | 13 racing.mp4 219     | -                    |                      |   |
|   | Distant Std           | 2                    | Python 3<br>pptarmal |   |
|   | C) 1010/54.0. 218     | 2 I                  |                      |   |
|   |                       | ^                    | 2_ Console           |   |
|   |                       |                      |                      |   |
|   |                       |                      |                      |   |
|   |                       |                      | Python 2             |   |
|   |                       |                      |                      |   |
|   |                       |                      | 8. Other             |   |
|   |                       |                      |                      |   |

7.任意进入一个实例,打开main.ipynb,点击红色框的按钮,在 提示框中点击按钮Restart。(这里以第一个实例演示)

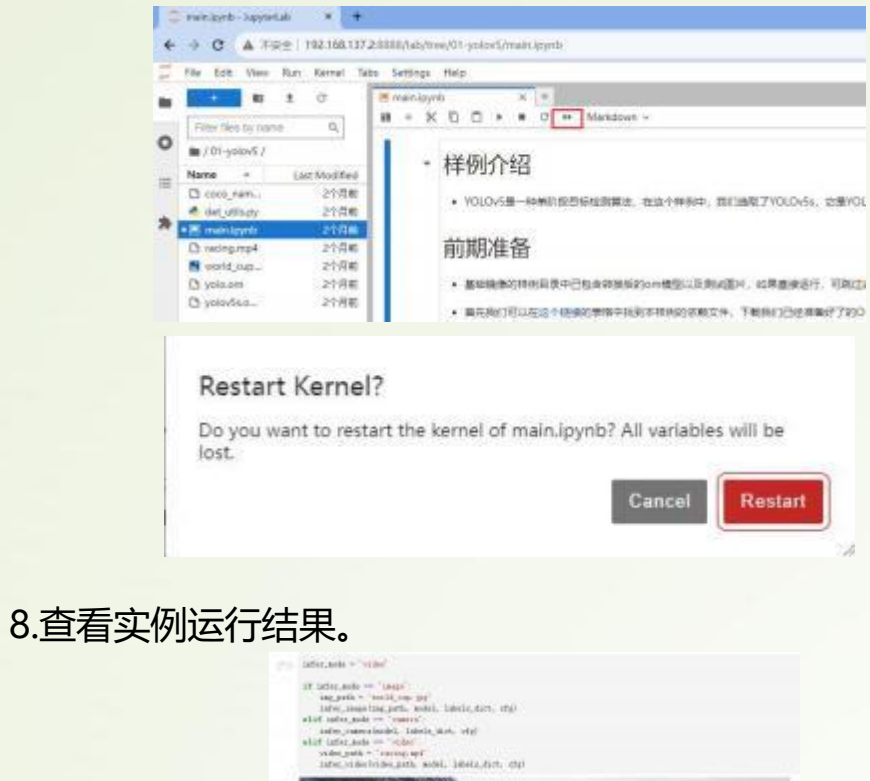

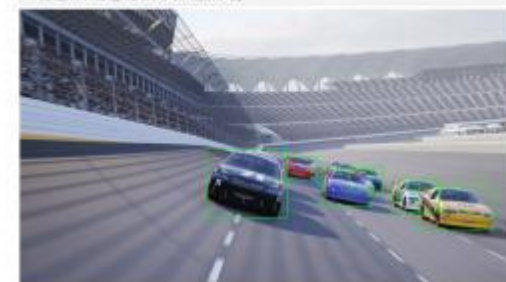

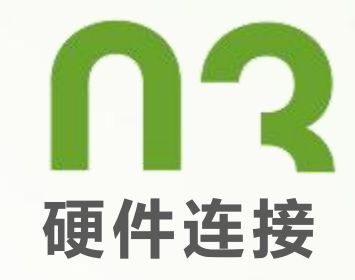

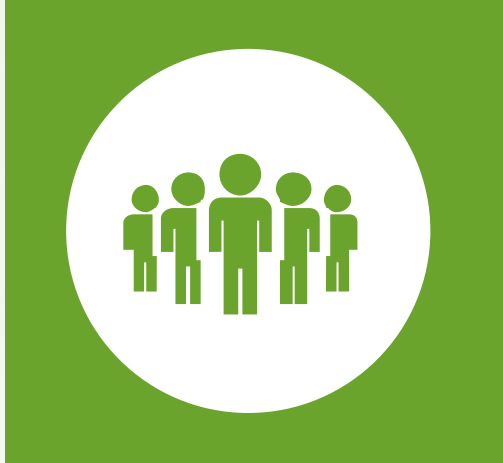

### 3.1 硬件连接方案

1.组装光源和海康工业相机。

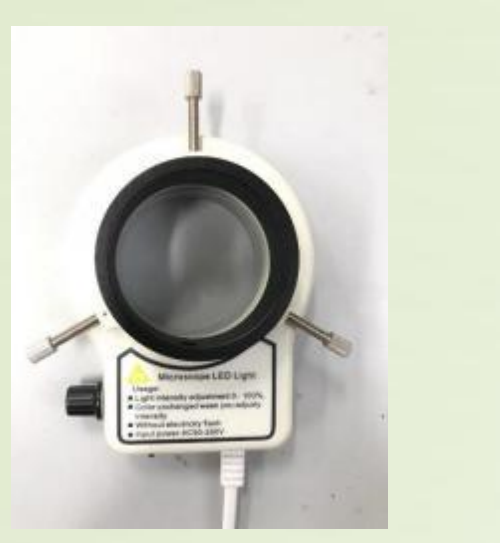

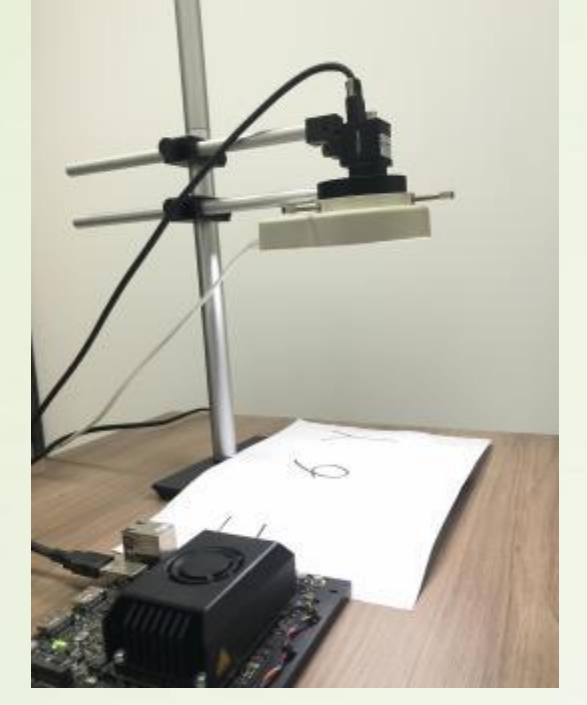

2.昇腾开发板的连线方案:将Type-c线(用于连接开发板和电脑)和 开发板的电源线连接到开发板,并将海康工业相机连接到开发板。

3.2 驱动模式

#### 3.2.1 工业相机驱动安装

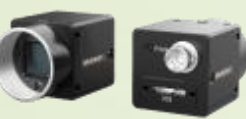

- Atlas 2001 DK A2 开发者套件 需要安装Linux下的MVS:访问 海康机器人-机器视觉-下载中心 -> 软件 -> 客户端 https://www.hikrobotics.com/cn/machinevision/service/dow nload?module=0)
- 2、下载"机器视觉工业相机客户端MVS V2.1.2(Linux)", 里面包含各个平台的客户端以及运行库;
- 3、解压选取 MVS-2.1.2\_aarch64\_20221208.deb 上传到开发 板上;
- 4、登录开发板,找到上传的文件,执行安装命令 dpkg -i MVS-2.1.2\_aarch64\_20221208.deb
- 5、验证驱动是否安装成功,执行python HKCamera.py(见 附件)验证是否可以正常调用摄像头。 如果正确连接并且驱动安装成功,将会出现工业相机的画面。

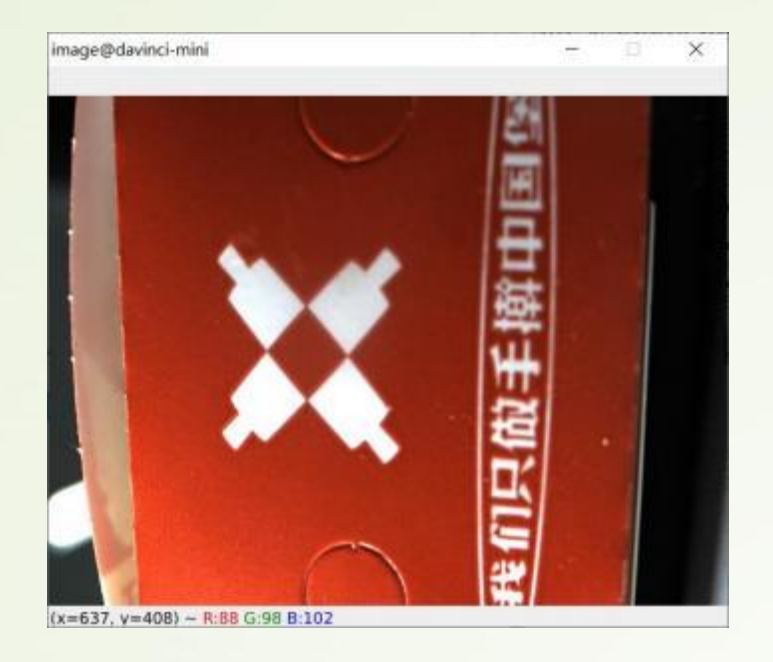

#### 工业相机的重要方法说明

cam.MV\_CC\_SetFloatValue("ExposureTime", t) 曝光时间设置(曝光时间越长,图像越亮) t≥0.0,单位us.如t=20000,则曝光时间为0.02s.

### **Thank You!**